## நேரடி தொடர்பின்றி ஆதார் எண் அடிப்படையில் அங்கீகரிக்கப்பட்ட சேவைகளின் கீழ் பழகுநர் உரிமம்(LL) பெறுவதற்கான விண்ணப்பம்

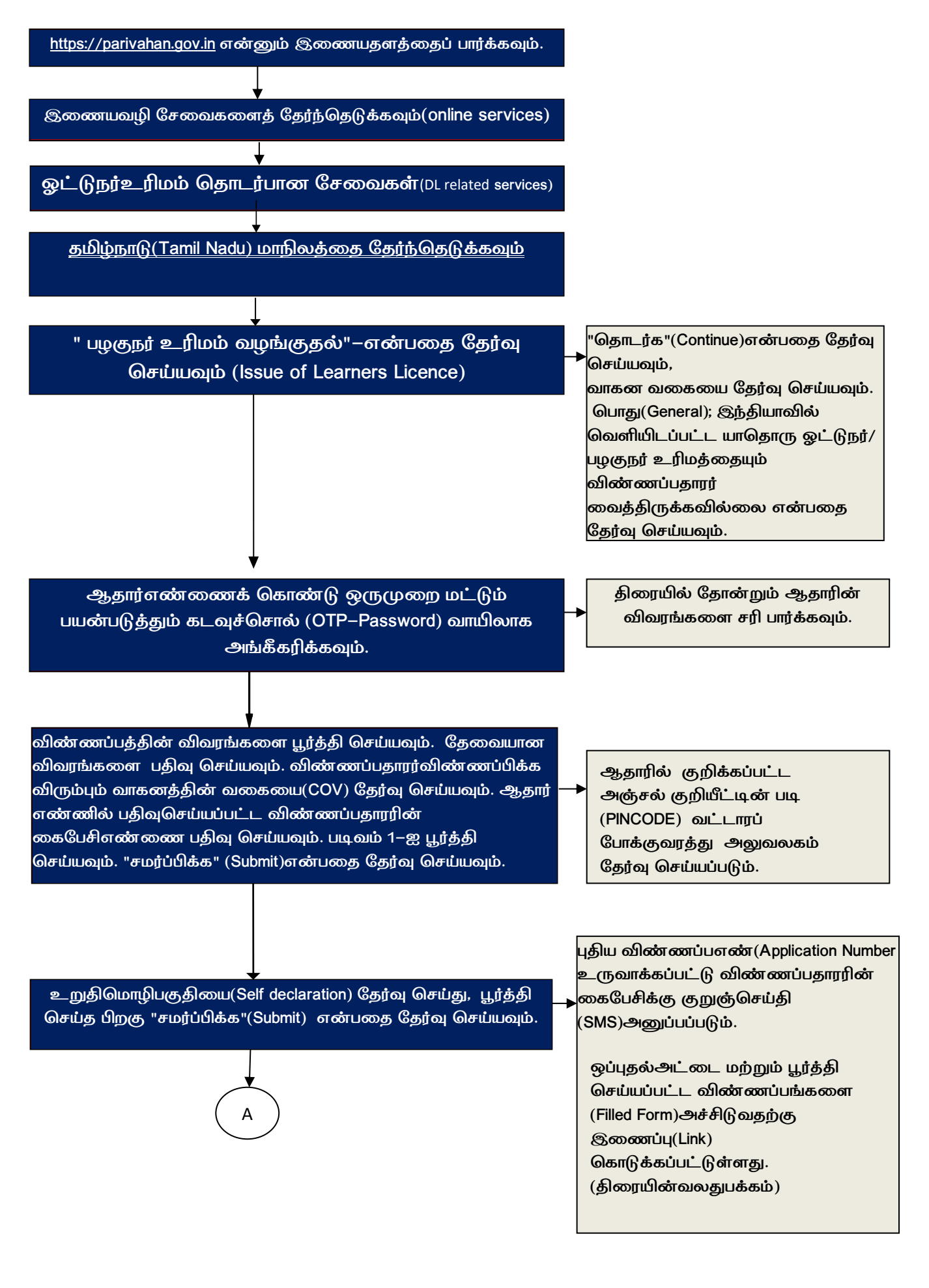

| A                                                                                                    |                                                                                                    |
|----------------------------------------------------------------------------------------------------|----------------------------------------------------------------------------------------------------|
| மேலும் தொடர்வதற்கு, விண்ணப்பஎண்                                                                               | பக்கக்கின்மூலும் (Home Page)"உங்கள்                                                                                                    |
| உருவாக்கப்பட்ட படிவத்திலுள்ள 'அடு'த்து'(Next)                                                                 |                                                                                                    |
| என்பதை தேரவு செய்யவும் அல்லது                                                                                 | நிலையை நிறைவு செய்யங்கள்"(Application                                                                                                    |
| 'விண்ணப்பத்தின்நிலை' என்னும் பக்கத்திற்கு<br>செல்லலம்                                                         | தன்கையில் குடியாக குட்சுதன் குடியாக கால் கால் கால் கால் கால் கால் கால் கா                                                                                                    |
| ത്രാത്തമ്പ്.                                                                                                  |                                                                                                    |
|                                                                                                    |                                                                                                    |
| ↓<br>"தொடர்க" என்பதை தேர்வு செய்யவும்.                                                                        | விண்ணப்பதாரர் 40 வயதுக்கு<br>மேற்பட்டவர் எனில் படிவம்(Form) 1A–<br>வை பதிவேற்றம் செய்யவும்.<br>(பதிவுசெய்யப்பட்ட<br>மருத்துவரிடமிருந்து பெற்ற மருத்துவ<br>உடற்கருகிர்சான்றிகம்)                                                                                                  |
|                                                                                                    | உடற்றகுநில் என்றதும்)<br>"உறுதிபடுத்தவும்" என்பதை தேர்வு செய்யவும்.                                                                                                    |
| இணைய வழியில் கட்டணத்தை செலுத்தவும்                                                                            | வங்கியின் இணையதள நுழைவு (bank<br>gateway portal) மூலம் வங்கியை<br>தேர்ந்தெடுத்து, கொடுக்கப்பட்ட<br>குறியீட்டினை (Captcha) பதிவு செய்யவும் .<br>கட்டணமுறையை (டெபிட்கார்டு,<br>கிரெடிட்கார்டு, யுபிஐ, நெட்பேங்கிங்<br>போன்றவை) தேர்வுசெய்து பணம்<br>கெலக்கலம், கட்டணக்கிற்கான இரசோ |
| ஒருமுறைமட்டும் பயன்படுத்தும் தடவச்சொல்லைப்                                                                    | െ ക്രണ്ട്രക്ഷ് നല്ലായിയിൽ ത്രാം ഇ                                                                                                    |
| OTP–Password) பயன்படுக்கி சாலைப்பாககாப்ப                                                                      | உருவாகப்பரும் . குலையையையால்                                                                                                    |
| காணாளியை(Road Safety Video) முழுவுகும்                                                                        | பழ்குந்த (OTP-Password) கைபேசிக்க                                                                                                    |
| பார்க்கவும்                                                                                                   | அனுப்பப்படும்.                                                                                                    |
|                                                                                                    |                                                                                                    |
| குறுஞ்செய்தி வாயிலாக பெறப்பட்ட கடவுச்சொல்லைப்                                                                 | 40 வயதுக்கு மேற்பட்டவர் எனில் பதிவேற்றம்                                                                                                    |
| (OTP–Password) பயன்படுத்தி இணையவழியில் பழகுநர்<br>உரிமம் தேர்வை (LL Test)எதிர்கொள்ளவும்.                      | செய்யப்பட்ட படிவம் 1A, சம்பந்தப்பட்ட வட்டாரப்<br>போக்குவரத்து அலுவலர் அதனை முழுவதுமாக<br>ஆய்வு செய்வார் . அதன்பின், குறுஞ்செய்தி<br>(SMS)அனுப்பப்படும், குலன்தெய்தி வாயிலாக                                                                                                    |
|                                                                                                    | போல்படுத்தி இணையவழியில் பழகுநர் உரிமம்                                                                                                    |
|                                                                                                    | தேர்வை(LL–Test) எதிர்கொள்ளவும்.                                                                                                    |
| பழகுநர் உரிமத் தேர்வில்(LL) குறைந்த பட்சம் 60% (10                                                            |                                                                                                    |
| க்கு 6 மதிப்பெண்கள்) தேர்ச்சி பெற்றால், பழகுநர்                                                               |                                                                                                    |
| உரிமச் சான்றிதழைப் பதிவிறக்குவதற்கான இணைப்பு<br>சாண்மிச் சப்படும்                                             |                                                                                                    |
| ത്തെവരകവവന്നത                                                                                                 |                                                                                                    |
| தேர்வில் குறைந்தபட்சம் 60% மதிப்பெண்களைப் பெறத்<br>தவறினால், மீண்டும் ஆன்லைன் LL தேர்வில் கலந்து<br>கொள்ளலாம் |                                                                                                    |